# Registering for an Event on Behalf of Someone Else

| 1 Na<br><u>fb/</u> | vigate to <u>https://we</u><br>regProcessStep1                                                    | <u>eb.cvent.com/</u>   | <u>event/808ac19f-</u>                        | <u>9495-4a0d-95a9-7b6af41fb8</u> |
|--------------------|---------------------------------------------------------------------------------------------------|------------------------|-----------------------------------------------|----------------------------------|
|                    | Resources<br>Summit<br>(S.T.A.R.S.)<br>May 13, 2025 – May 14, 2025<br>Houston Marriott Sugar Land |                        |                                               |                                  |
|                    | 1<br>Personal Information                                                                         | 2<br>Session Selection | 3<br>Registration Summary                     |                                  |
|                    | Fil                                                                                               | Personal II            | nformation<br>w, then click Next to continue. |                                  |
|                    | * Attendee First name                                                                             |                        |                                               | 题                                |
|                    | * Attendee Last name                                                                              |                        |                                               | E)<br>ex                         |
|                    | * Email address                                                                                   |                        |                                               | al                               |

#### 2 Click the fields and fill out the information

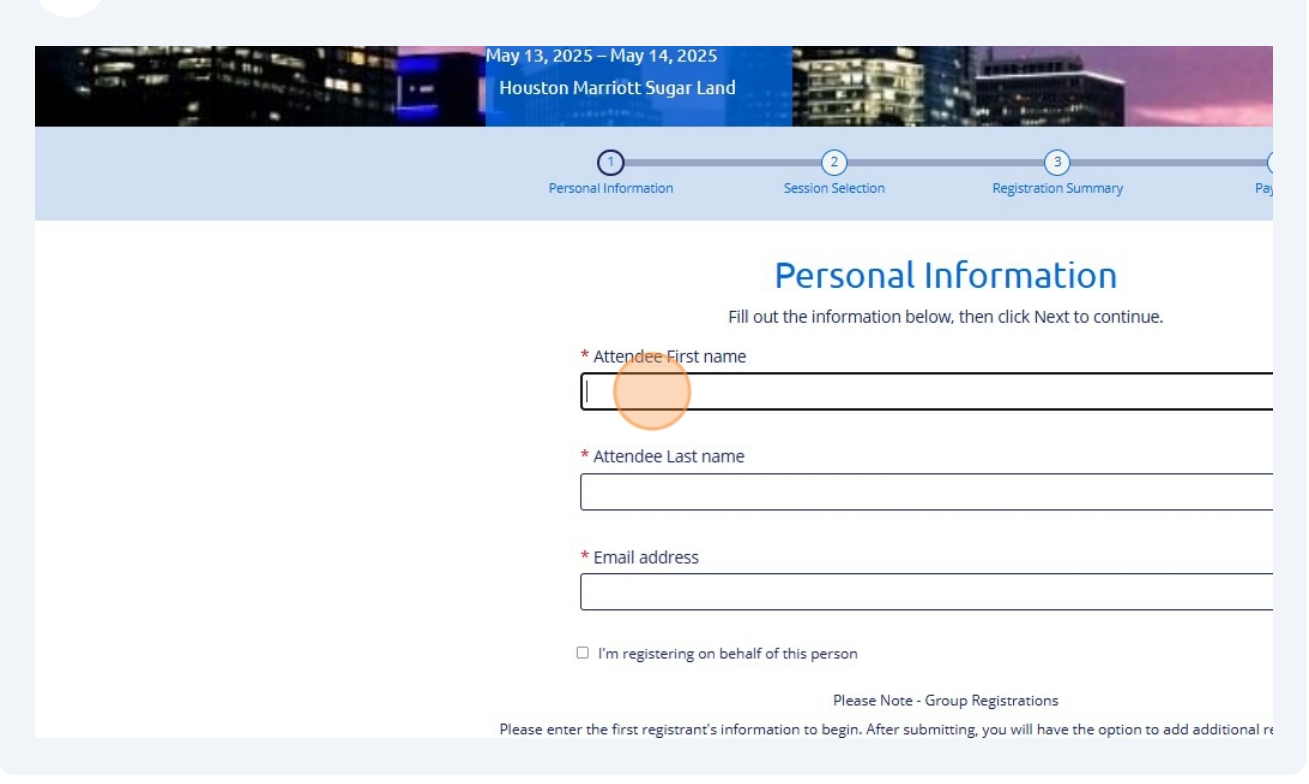

**3** Click the "I'm registering on behalf of this person" field.

|     | 1<br>Personal Information        | 2<br>Session Selection                                                 | 3<br>Registration Summary                                                                         | (<br>Pa         |
|-----|----------------------------------|------------------------------------------------------------------------|---------------------------------------------------------------------------------------------------|-----------------|
|     | * Attendee First na<br>Kristie   | Personal II<br>Fill out the information belo<br>ame                    | nformation<br>w, then click Next to continue.                                                     |                 |
|     | * Attendee Last na               | ame                                                                    |                                                                                                   |                 |
|     | * Email address                  | mber.llc@gmail.com                                                     |                                                                                                   |                 |
|     | I'm registering on               | behalf of this person                                                  | Parisentian                                                                                       |                 |
| Ple | ase enter the first registrant's | information to begin. After subm<br>of 6 or more will automatically re | oup Registrations<br>itting, you will have the option to ac<br>eceive a 10% discount at checkout. | dd additional r |
|     | * Registration Type              | e                                                                      |                                                                                                   |                 |

**4** Put in your information as the leader registering the group

|          | " Attenuee Last name                                                                                                    |
|----------|----------------------------------------------------------------------------------------------------|
|          | Ondracek                                                                                                    |
|          |                                                                                                    |
|          | * Email address                                                                                                    |
|          | live.capture.remember.llc@gmail.com                                                                                                    |
|          | I'm registering on behalf of this person                                                                                                    |
|          | Enter your personal information below<br>Once registration is complete, you'll receive a copy of the confirmation email.                                                                |
|          | * Your First Name                                                                                                    |
|          |                                                                                                    |
|          |                                                                                                    |
|          | * Your Last Name                                                                                                    |
|          |                                                                                                    |
|          |                                                                                                    |
|          | * Your Email Address                                                                                                    |
|          |                                                                                                    |
|          | Please Note - Group Registrations                                                                                                    |
| Please e | nter the first registrant's information to begin. After submitting, you will have the option to add additional r<br>of 6 or more will automatically receive a 10% discount at checkout. |
|          | * Posicitzation Tuno                                                                                                    |
|          | " REPUTUTION TAR                                                                                                    |
|          |                                                                                                    |
|          |                                                                                                    |

| <b>5</b> Click the correct type |                                                                                                    |
|---------------------------------|----------------------------------------------------------------------------------------------------|
|                                 | * Your Last Name                                                                                                    |
|                                 | Ondracek                                                                                                    |
|                                 | * Your Email Address                                                                                                    |
|                                 | kso131976@gmail.com                                                                                                    |
|                                 | Please Note - Group Registrations                                                                                                    |
|                                 | Please enter the first registrant's information to begin. After submitting, you will have the option to add additional r of 6 or more will automatically receive a 10% discount at checkout. |
|                                 | * Registration Type                                                                                                    |
|                                 | O Member                                                                                                    |
|                                 | Noh-member<br>Non-CPA                                                                                                    |
|                                 | * Are you attending Virtually or In-Person?                                                                                                    |
|                                 | O Virtual                                                                                                    |
|                                 | O In-Person                                                                                                    |
|                                 | * CPA License Number                                                                                                    |
|                                 | *If Non-CPA, please enter N/A                                                                                                    |
|                                 |                                                                                                    |
|                                 | * For this event, how would you like to hear from our sponsors and/or exhibitors?                                                                                                    |
|                                 |                                                                                                    |

Click the correct field

| ISS 13 13 10 Environment                                                                                                    |
|----------------------------------------------------------------------------------------------------|
| Please Note - Group Registrations                                                                                                    |
| Please enter the first registrant's information to begin. After submitting, you will have the option to add additional of 6 or more will automatically receive a 10% discount at checkout. |
| * Registration Type                                                                                                    |
| O Member                                                                                                    |
| Non-member                                                                                                    |
| O Non-CPA                                                                                                    |
| * Are you attending Virtually or In-Person?                                                                                                    |
| O Virtual                                                                                                    |
| O In-Person                                                                                                    |
|                                                                                                    |
| * CPA License Number                                                                                                    |
| *If Non-CPA, please enter N/A                                                                                                    |
|                                                                                                    |
|                                                                                                    |
| * For this event, how would you like to hear from our sponsors and/or exhibitors?                                                                                                    |
| O Email                                                                                                    |
| $\odot$ Please remove me from sponsor and/or exhibitor contact lists for this event                                                                                                    |
| Mobile                                                                                                    |
|                                                                                                    |
| L                                                                                                    |

| 7 | Click the "* CPA License Number *If Non-CPA, please enter N/A" field.             |
|---|-----------------------------------------------------------------------------------|
|   |                                                                                   |
|   |                                                                                   |
|   | * Registration Type                                                               |
|   | O Member                                                                          |
|   | Non-member                                                                        |
|   | O Non-CPA                                                                         |
|   | * Are you attending Virtually or In-Person?                                       |
|   | <ul> <li>Virtual</li> </ul>                                                       |
|   | In-Person                                                                         |
|   | * CPA License Number                                                              |
|   | *If Non-CPA, please enter N/A                                                     |
|   |                                                                                   |
|   | * For this event, how would you like to hear from our sponsors and/or exhibitors? |
|   | O Email                                                                           |
|   | O Please remove me from sponsor and/or exhibitor contact lists for this event     |
|   | Mobile                                                                            |
|   |                                                                                   |
|   |                                                                                   |
|   | Company                                                                           |
|   |                                                                                   |
|   |                                                                                   |

| 💌 Ivon-member                               |
|---------------------------------------------|
| O Non-CPA                                   |
| * Are you attending Virtually or In-Person? |
| ○ Virtual                                   |
| In-Person                                   |
| * CPA License Number                        |
| *If Non-CPA, please enter N/A               |
| 100086                                      |
| Mobile                                      |
|                                             |
| Company                                     |
|                                             |
| Title                                       |
|                                             |
|                                             |

| In-Person                                                                                                    |
|----------------------------------------------------------------------------------------------------|
| * CPA License Number                                                                                                    |
| *If Non-CPA, please enter N/A                                                                                                    |
| 100086                                                                                                    |
| <ul> <li>* For this event, how would you like to hear from our sponsors and/or exhibitors?</li> <li>Email</li> <li>Place and the formation of the spin of the spin</li></ul> |
| Mobile                                                                                                    |
| Company                                                                                                    |
|                                                                                                    |
| Title                                                                                                    |
|                                                                                                    |
|                                                                                                    |

| 10 Click "Next"                                                                                                    |
|----------------------------------------------------------------------------------------------------|
| 100086                                                                                                    |
| <ul> <li>* For this event, how would you like to hear from our sponsors and/or exhibitors?</li> <li>• Email</li> <li>• Please remove me from sponsor and/or exhibitor contact lists for this event</li> </ul> |
| Mobile                                                                                                    |
| Company                                                                                                    |
| LiveCaptureRememberLLC                                                                                                    |
| Title                                                                                                    |
| Cancel                                                                                                    |
| cvent                                                                                                    |
| Copyright © 2000-2025 Cvent, Inc. All rights reserved.                                                                                                    |

## **11** Select the items wanted for the person being registered

| – May 14,<br>5<br>ott Sugar Land |                                                                 | • |
|----------------------------------|-----------------------------------------------------------------|---|
|                                  | Registration Items<br>Select an item and click Next or Submit.  | l |
| <b>5/12 Only -</b><br>ce<br>'12  | No Conference \$125.00<br>Select<br>75 remaining (In<br>Person) |   |
|                                  | \$400.00<br>Select                                              |   |
|                                  | \$400.00<br>Select                                              |   |

12

You do not have to click the different sessions; person being registered will be able to come back in select the sessions they are interested in. I would recommend selecting the ethics to update the number remaining if taking ethics.

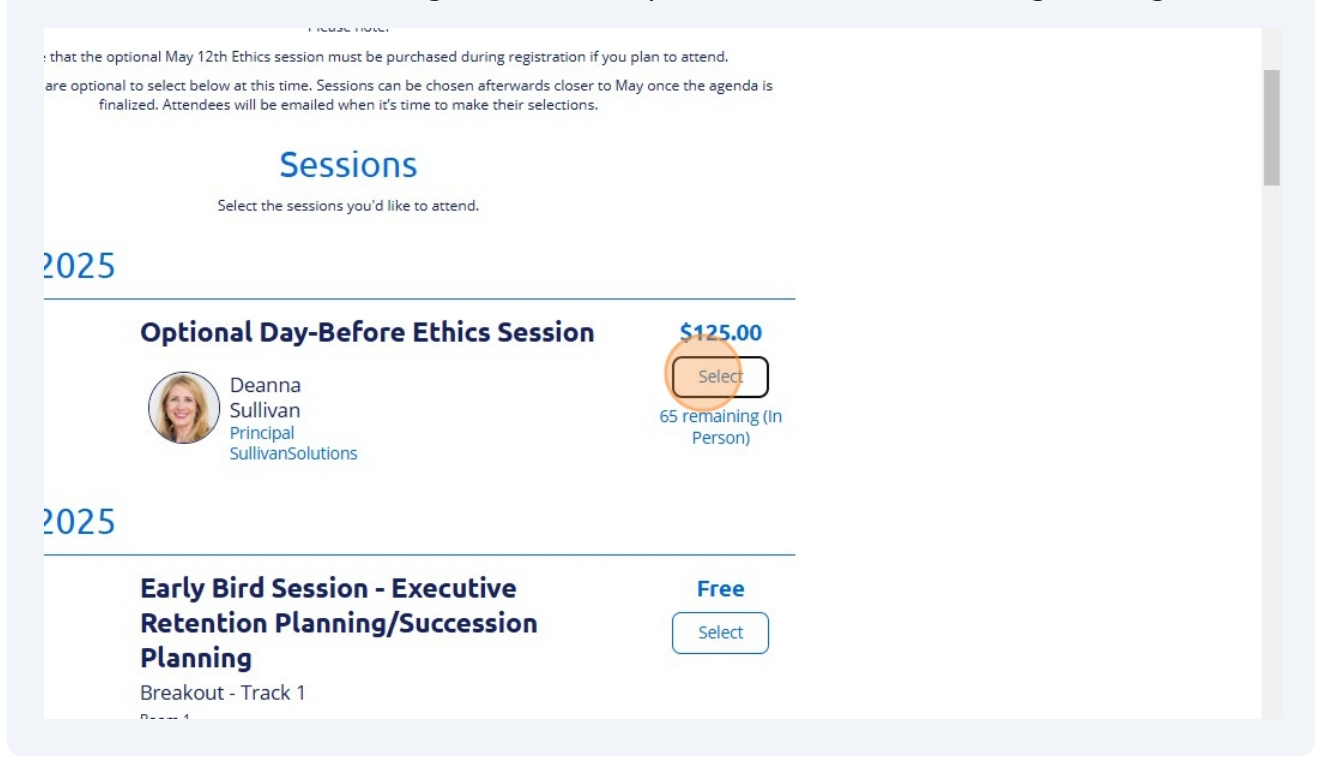

| 13 Click "      | 'Next"                                                                                                    |
|-----------------|----------------------------------------------------------------------------------------------------|
|                 | Jennifer<br>Warawa<br>President<br>QuickFee                                                                                                    |
| 4:40 PM-5:30 PM | General Session - Sips & CPE -       Free         Cybersecurity and Al       Select         Breakout - Track 1       Select         Room 1       Vext |
| ТХС             | Register Now<br>HOUSTON<br>FOUNDATION                                                                                                    |

### 14 Click "Add Group Member"

| Agenda                                |                                                                                                    |
|---------------------------------------|----------------------------------------------------------------------------------------------------|
| ltem                                  | Date                                                                                                    |
| Admission Item                        |                                                                                                    |
| Full Conference                       |                                                                                                    |
| Sessions                              |                                                                                                    |
| Optional Day-Before Ethics<br>Session | 5/12/25, 1:00 PM - 5/12/25, 4:00<br>PM                                                                                                    |
| dd Group Member                       | evious Cancel Next                                                                                                    |
| ca                                    | cvent                                                                                                    |
| Event Management Soft                 | ware び   Mobile Event Apps び   Survey Software び   Event Venues び<br>び   Event Registration Software び   Onsite Solutions び   Webinar Pla |

#### **15** Register the next person picking the registration type

|  | Accounting<br>Resources                              | Čx                                        |       |
|--|------------------------------------------------------|-------------------------------------------|-------|
|  | Sumn Add Gr<br>(S.T.A                                | roup Member                               | × 200 |
|  | May 13, 2025 - Choose the<br>Houston Mar             | e registration type for your group member | -     |
|  | Personal                                             | O Non-member Cancel Next                  | ent   |
|  | Krist<br>live.capture.remember.llc<br>Edit<br>Mobile | i@gmail.com<br>Company                    | ^     |

### 16 Click "Next"

| Sumi<br>(S.T.A | Add Group Member                                   | × 310 million (1997) |
|----------------|----------------------------------------------------|----------------------|
| May 13, 2025   | Choose the registration type for your group member |                      |
| Houston M      | a O Member                                         |                      |
|                | Non-CPA                                            |                      |
| Persor         | a O Non-member                                     | ent                  |
|                | Cancel                                             |                      |
| Kris           |                                                    |                      |
| Edit           | ure remember in cognialis com                      |                      |
| Mobile         | Company                                            |                      |
| 402-677        | -0455 LiveCaptureRememberLLC                       |                      |
| Title          |                                                    |                      |
| Founde         | r                                                  |                      |
|                |                                                    |                      |